## 【Windows8/8.1 を使用している場合】

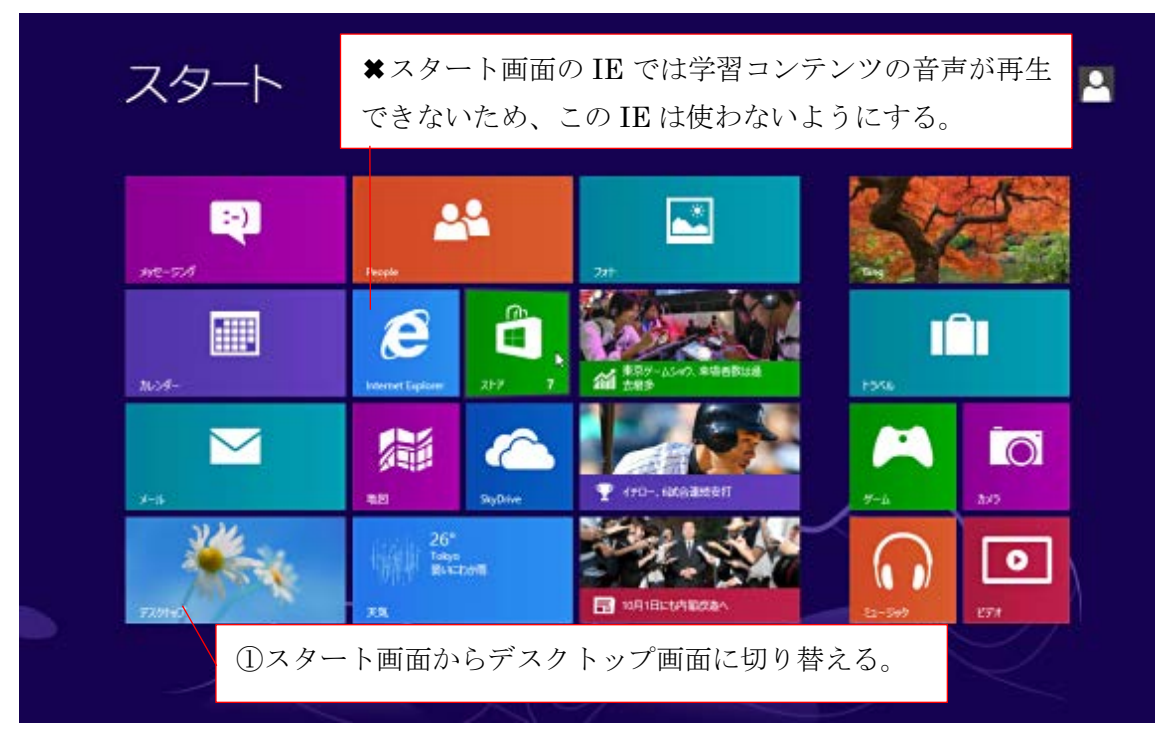

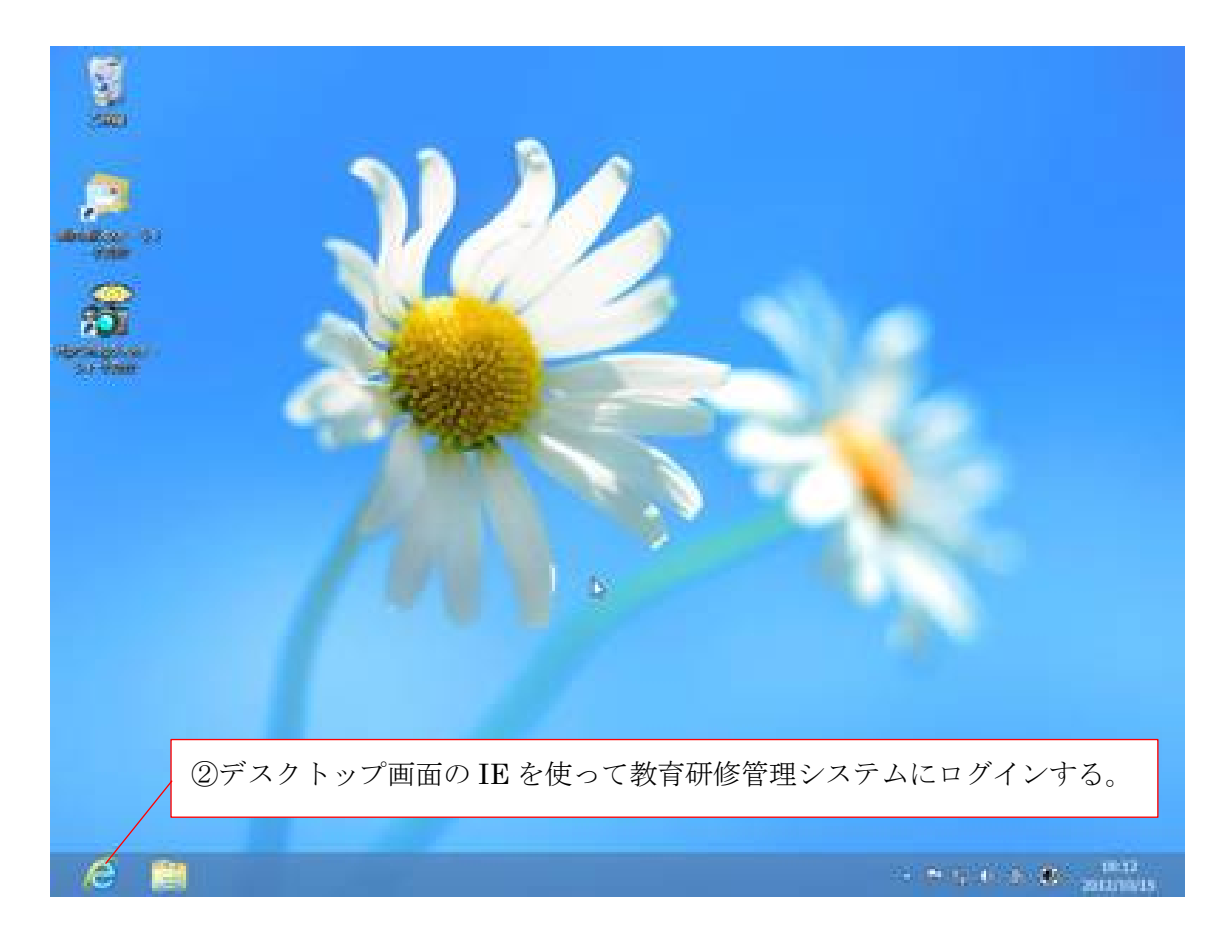

【デスクトップ画面の IE を使っても音声が出ない場合】

①IEのツール(歯車)ボタンからインターネットオプションを選択する。

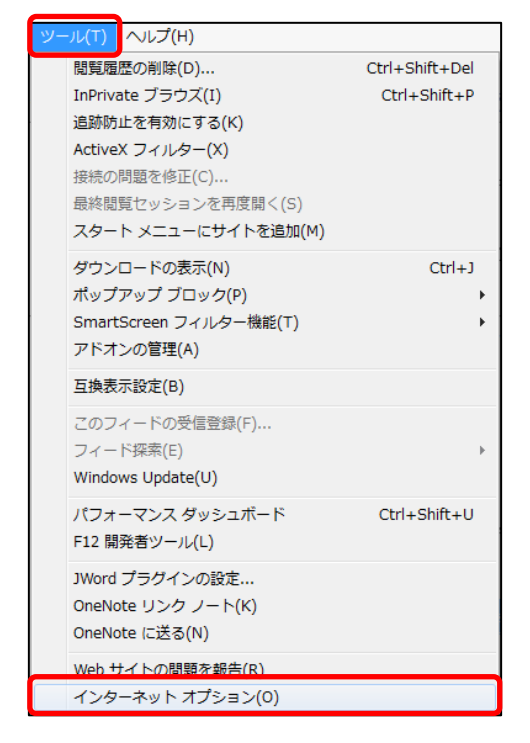

②「詳細設定」タブ内の「マルチメディア」の項目で「Web ページのサウンドを再生する」に チェックがついているか確認する。

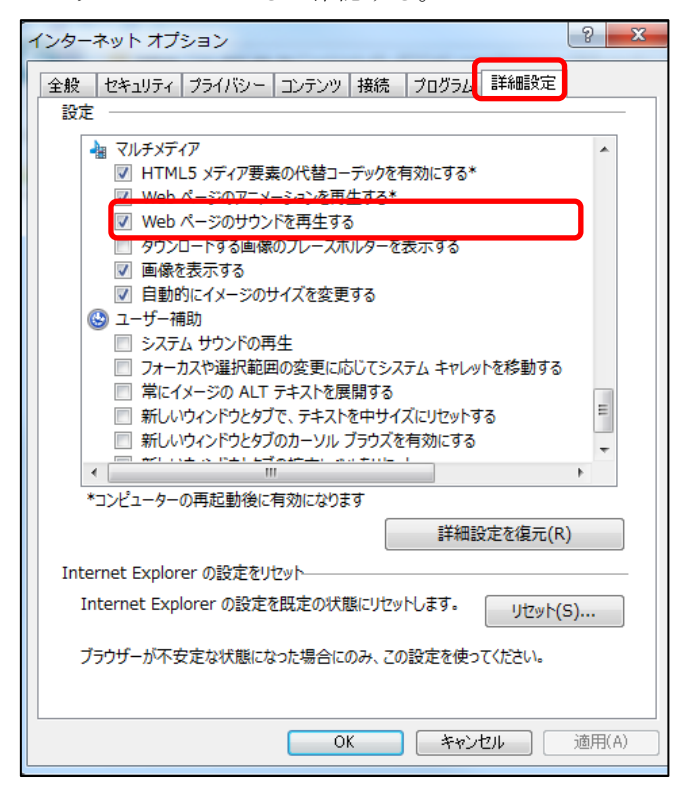

③キャッシュ\*を削除する。

「全般」タブ内の「閲覧の履歴」の項目で「削除」を選択する。

| インターネット オプション                                                                      | ?    | ×  |
|------------------------------------------------------------------------------------|------|----|
| 全般 セキュリティ プライバシー コンテンツ 接続 プログラム 詳細設成                                               | 2    |    |
| ホーム ページ                                                                            | 741+ | -  |
|                                                                                    | 0.00 |    |
|                                                                                    | < >  |    |
| 現在のページを使用(C) 標準設定(F) 新しいタブの                                                        | 使用(U | )  |
| スタートアップ                                                                            |      | -  |
| <ul> <li>○ 前回のセッションのタブから開始する(B)</li> <li>③ ホーム ページから開始する(H)</li> <li>タブ</li> </ul> |      | _  |
| タブの中の Web ページの表示方法を設定します。 タブ(1                                                     | 7)   |    |
| 閲覧の履歴                                                                              |      | _  |
| 一時ファイル、履歴、Cookie、保存されたパスワード、および Web フォームの<br>報を削除します。                              | 情    |    |
| √ 終了時に閲覧の履歴を削除する(W)                                                                |      |    |
| デザイン                                                                               | 5)   |    |
| 色(O) 言語(L) フォント(N) ユーザー補                                                           | 助(E) |    |
| OK         キャンセル                                                                   | 適用(/ | A) |

「インターネットー時ファイルおよび Web サイトのファイル(T)」にチェックを入れて「削除」 ボタンを押す。

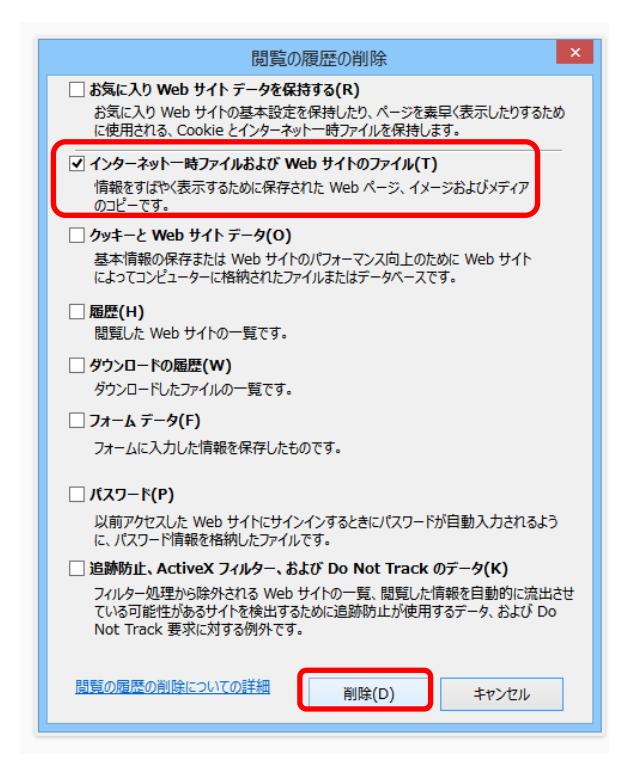

\*キャッシュとは(引用元 <u>http://support.microsoft.com/kb/2539129/ja</u>)

Internet Explorer は、最近表示したページのデータをパソコンの中に一時的に保存しています。この一時的に保存されているデータをインターネット一時ファイル、またはキャッシュと呼びます。

これは以前アクセスしたページをもう一度表示するときに利用されるものです。 しかしまれに、インターネットー時ファイルが Internet Explorer の動作や表示に悪影 響を及ぼすことがあります。この場合は、インターネットー時ファイルとして保存され たデータを削除すれば解決します。